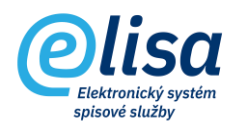

### Obsah

| 1. | Příjem datové zprávy                       | . 2 |
|----|--------------------------------------------|-----|
|    | 1.1 Záložka "Profil":                      | . 3 |
|    | 1.2 Záložka "Elektronický obraz, přílohy": | . 4 |
|    | 1.3 Záložka "Stejnopisy":                  | . 6 |
|    | 1.4 Záložka "Kopie":                       | . 6 |
|    | 1.5 Záložka "Poznámky":                    | . 7 |
|    | 1.6. Záložka "Práva":                      | . 8 |

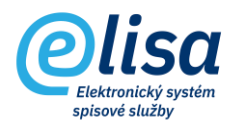

## 1. Příjem datové zprávy

Založení dokumentu z datové zprávy probíhá v sekci Podatelna pod záložkou Příjem – Datová schránka. Po potvrzení "Ano" na dotaz "Provést načtení obsahu datové schránky" se zobrazí seznam všech datových zpráv doručených do datové schránky.

#### PODATELNA – Příjem – Datová schránka

| Olisa                    | =    | Podatelna / F                   | Příjem / Qlab s.r.o.  |                          | Přihlášen: Adéla       | Hušková, <u>Tester</u> | Čárový kód         | ₿ | 8 |  |
|--------------------------|------|---------------------------------|-----------------------|--------------------------|------------------------|------------------------|--------------------|---|---|--|
| Cusu                     |      |                                 |                       |                          |                        |                        |                    |   |   |  |
| PODATELNA :              | ÷    |                                 |                       |                          |                        |                        |                    |   |   |  |
| Přehled                  | Zobr | Zobrazit<br>Nezobrazovat skryté |                       |                          |                        |                        |                    |   |   |  |
| Y Příjem                 |      | Doručeno                        | Odesílatel            | Adresa                   | Popis                  | Číslo jednací          | Cizí číslo jednací |   |   |  |
| C Datova schranka        | ۲    | 21.04.2022 12:27:19             | Dagmar Bradáčková     | Nad Šafranicí 574, 276   | Návod - podatelna a vý |                        |                    |   |   |  |
| Qlab s.r.o.              | ۲    | 18.04.2022 3:11:40              | Systémová schránka pr |                          | Kapacita Datového trez |                        |                    |   |   |  |
| Obecná zásilka           | ۲    | 13.04.2022 8:35:51              | Obec Úhorní újezd     | č.p. 23, 54902 Úhorní új | Hromadna konverze - z  |                        |                    |   | Т |  |
| O Návrat doručenek       | ۲    | 13.04.2022 8:45:51              | Obec Úhorní újezd     | č.p. 23, 54902 Úhorní új | Hromadna konverze - z  |                        |                    |   |   |  |
| S Elektronická podatelna | ۲    | 05.04.2022 15:25:51             | Obec Úhorní újezd     | č.p. 23, 54902 Úhorní új | Hromadna konverze - z  |                        |                    |   |   |  |
|                          | ۲    | 05.04.2022 15:35:51             | Obec Úhorní újezd     | č.p. 23, 54902 Úhorní új | Hromadna konverze - z  |                        |                    |   |   |  |
| C Redistribuce           | ۲    | 01.04.2022 12:15:52             | Obec Úhorní újezd     | č.p. 23, 54902 Úhorní új | Hromadna konverze - z  |                        |                    |   |   |  |
| Externí subjekty         | ۲    | 04.04.2022 2:08:35              | Systémová schránka pr |                          | Kapacita Datového trez |                        |                    |   |   |  |
|                          | ۲    | 04.04.2022 10:55:55             | Obec Úhorní újezd     | č.p. 23, 54902 Úhorní új | Hromadna konverze - z  |                        |                    |   |   |  |

Lze zde provést tyto úkony:

Založení dokumentu z datové zprávy: otevře se okno "Příjem zásilky – nový" a pokud je nastavena automatická validace a kontrola výstupních datových formátů (v modulu Administrace), nastanou automatizovaně tyto procesy.

III V případě, že je nastavena automatická kontrola výstupních datových formátů (dále jen "VDF"), tak je při založení dokumentu z datové zprávy spuštěna automatizovaná kontrola VDF na všech přijatých komponentách.

Není-li komponenta ve VDF a zároveň pro ni existuje VDF (např. docx), dojde k převedení komponenty do VDF (PDF/A-2B). V případě, že pro komponentu neexistuje VDF nebo již je přijatá jako VDF, tak se převod do VDF neprovádí.

Skrýt datovou zprávu: provede skrytí (např. pro informační DZ z ISDS) datové zprávy, kterou lze poté zobrazit změnou filtru vyhledávání: *"Zobrazovat pouze skryté"*.

**Zrušit skrytí datové zprávy**: provede zrušení skrytí datové zprávy, která se poté zobrazí pod výchozím filtrem vyhledávání: "*Nezobrazovat skryté*".

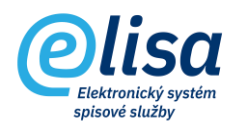

Okno "**Příjem zásilky – nový**" obsahuje záložky:

#### 1.1 Záložka "Profil":

Záložka obsahuje informace identifikující dokument zakládaný z datové zprávy.

Z datové zprávy se automaticky převezme věc (popis) datové zprávy, odesílatel a podací číslo (ID datové zprávy).

| Þříjem zásilky - no                                                      | vý                          |        |                                                                               |            |                | ×               |
|--------------------------------------------------------------------------|-----------------------------|--------|-------------------------------------------------------------------------------|------------|----------------|-----------------|
| / C 🤉 🖶 🖡                                                                |                             |        |                                                                               |            |                |                 |
| PROFIL                                                                   | ELEKTRONICKÝ OBRAZ, PŘÍLOHY | STEJN  | IOPISY                                                                        | KOPIE      | POZNÁMKY       | PRÁVA           |
| Dokument                                                                 |                             |        |                                                                               |            |                |                 |
| <ul> <li>Věc (Popis)</li> <li>Stručný návod na práci</li> </ul>          | v modulu PODATELNA          |        |                                                                               |            | Čá             | irový kód       |
| Typ dokumentu                                                            |                             | Q      | Počet listů                                                                   | Počet p    | říloh Di       | ma<br>gitální 👻 |
| Spisový znak                                                             |                             | Q      | Doručeno (datum)<br>01.04.2022                                                |            | (čas)<br>12:15 |                 |
| Odesílatel                                                               |                             |        | Zásilka                                                                       |            |                |                 |
| Ödesilatel<br>Öbec Ühorní újezd<br>ÚHORNÍ ÚJEZD 23<br>549 02 ÚHORNÍ ÚJEZ | D                           | × ९    | Datum cizího<br>Podaci číslo<br>8191059<br>Zpusob odestani<br>Datová schránka | o odeslání |                | <b>*</b>        |
| ČJ odesílatele                                                           |                             |        |                                                                               |            |                |                 |
| Nepřidělovat doku                                                        | imentu ČJ                   |        |                                                                               |            |                |                 |
| Podrobný popis                                                           |                             |        |                                                                               |            |                | Q               |
| Předat                                                                   |                             |        |                                                                               |            |                |                 |
| Spisový uzel                                                             |                             | Q      | Funkční místo<br>Nezvoleno                                                    |            |                | -               |
|                                                                          |                             | ULOŽIT | ZAVŘÍT                                                                        |            |                |                 |

Ve spodní části záložky se vybírá příjemce (zpracovatel) dokumentu v organizaci volbou <u>spisového uzlu</u> a <u>funkčního místa</u>.

E,

Stažení (uložení) souboru datové zprávy či doručenky: nabídne stažení souboru datové zprávy nebo souboru doručenky.

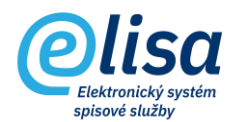

#### 1.2 Záložka "Elektronický obraz, přílohy":

Obsahuje soubor elektronického obrazu (hlavní, průvodní dokument) a případné další přílohy obsažené v datové zprávě.

| Příjem zásilk                                              | y - nový                                                 |         |            |            |       |        |                       |          | ×                    |
|------------------------------------------------------------|----------------------------------------------------------|---------|------------|------------|-------|--------|-----------------------|----------|----------------------|
|                                                            | • 8 9 1                                                  |         |            |            |       |        |                       |          |                      |
| PROFIL                                                     | ELEKTRONICKÝ OBRAZ, PŘ                                   | ÍLOHY   |            | STEJNOPISY |       | KOPIE  |                       | POZNÁMKY | PRÁVA                |
| Elektronický obr                                           | az                                                       |         |            |            |       |        |                       |          |                      |
| <ul> <li>Soubor elektronické<br/>ELISA návod na</li> </ul> | ho obrazu<br>a práci v m…podatelna a výpravna.pdf (1.0 l | MB)     |            | E I        | 1 🖬 🚺 | Pos    | AK 🗐                  | 228      | 0                    |
| Verze: 1<br>JID: K760655<br>Přílohy                        |                                                          | Velikos | t: 1,04 MB |            |       |        |                       |          |                      |
|                                                            | Název souboru                                            | Počet   | Druh       | Standard   | Verze | Formát | Velikost              | JID      | NOVÁ                 |
| -<br>1 HA                                                  | ELISA návod na práci v modulu podatelna a v              | 1       | příloha    |            | 1     | pdf    | 1.04 MB               | K760663  | ZOBRAZIT             |
|                                                            |                                                          |         |            |            | 225   | 1.000  | and the second second |          | ZMENA NAZVU          |
|                                                            |                                                          |         |            |            |       |        |                       |          | KONVERTOVAT DO PDE   |
|                                                            |                                                          |         |            |            |       |        |                       |          | AUTORIZ. KONVERZE    |
|                                                            |                                                          |         |            |            |       |        |                       |          | VALIDACE PODPISU     |
|                                                            |                                                          |         |            |            |       |        |                       |          | PODEPSAT             |
|                                                            |                                                          |         |            |            |       |        |                       |          | OPATŘIT ČAS.RAZÍTKEM |
|                                                            |                                                          |         |            |            |       |        |                       |          | OPATŘIT PEČETÍ       |
|                                                            |                                                          |         |            |            |       |        |                       |          | VYJMUTÍ PŘÍLOH       |
|                                                            |                                                          |         |            |            |       |        |                       |          | ZOBRAZIT VERZE       |
|                                                            |                                                          |         |            |            |       |        |                       |          |                      |
|                                                            |                                                          |         | ULOŽ       | ZAV        | ŘÍT   |        |                       |          |                      |

Lze zde provést tyto úkony:

**Zobrazit**: provede zobrazení nebo uložení souboru datové zprávy.

×

**Odstranit**: umožní odstranění souboru. POZOR: jedná se o nenávratnou operaci (např. v případě infikovaného souboru).

**Konvertovat do PDF**: provede změnu datového formátu na formát PDF/A, čímž se zvýší číslo verze souboru oproti předchozí verzi a vznikne tzv. doložka o změně datového formátu (jako poslední strana převedeného dokumentu), která by měla být elektronicky podepsána a opatřena časovým razítkem

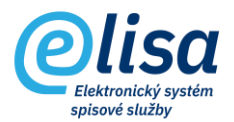

**Autorizovaná konverze**: umožní provést autorizovanou konverzi z moci úřední v obou směrech (z listinné do elektronické podoby a obráceně).

# **Zkontrolovat platnost elektronického podpisu**: provede kontrolu existence a platnosti elektronického podpisu, pečeti, časového razítka. O výsledku ověření vznikne tzv. protokol, který se uloží do oblasti "Přílohy".

V případě, že je nastavena automatická validace, tak je při založení dokumentu z datové zprávy spuštěna automatizovaná validace na všech přijatých komponentách, s tím, že vznikne jeden protokol o validaci, obsahující informace o všech zkontrolovaných komponentách.

**Podepsat elektronickým podpisem**: vyvolá načtení dostupných podpisových certifikátů či pečetí z prostředků: čipová karta, token a Windows úložiště. Po výběru certifikátu dojde k elektronickému podepsání dokumentu.

**Opatřit časovým razítkem**: umožní k dokumentu připojit samostatné kvalifikované elektronické časové razítko. Funkce je dostupná pouze v případě aktivního rozhraní ELISY na služby od spol. Software 602.

#### 8

**Opatřit pečetí**: umožní k dokumentu připojit kvalifikovanou elektronickou pečeť. Funkce je dostupná pouze v případě aktivního rozhraní ELISY na služby od spol. Software 602.

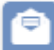

**Vyjmutí příloh z EML/ZFO souboru**: umožní vyjmout přílohy z EML a ZFO souboru a následně vložit do oblasti Přílohy.

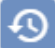

**Zobrazit verze**: provede otevření okna, kde jsou zobrazeny všechny verze dané komponenty, které lze zobrazit/uložit, nebo z nich založit novou či samostatnou verzi.

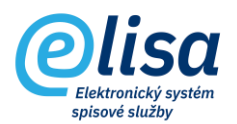

#### 1.3 Záložka "Stejnopisy":

Umožní předat spolu s originálem i stejnopisy dokumentu, přičemž se stejnopisem lze pracovat jako s originálem dokumentu (identifikátory má stejnopis jedinečné). Vazba mezi originálem a stejnopisem je vidět na detailu dokumentu v záložce "Související".

Příjemce/zpracovatel stejnopisu se provádí výběrem spisového uzlu a následně funkčního místa.

| Příjem zásilky - nov | ý                           |                                  |           |          | ×     |
|----------------------|-----------------------------|----------------------------------|-----------|----------|-------|
| / C () 🖶 💾           |                             |                                  |           |          |       |
| PROFIL               | ELEKTRONICKÝ OBRAZ, PŘÍLOHY | STEJNOPISY                       | KOPIE     | POZNÁMKY | PRÁVA |
|                      | Předat ste                  | ejnopis zásilky (zakládaného dok | (umentu): |          |       |
| Spisový uzel         |                             | C Funkční místo<br>Nezvoleno     |           |          | Υ.    |
| Spisový uzel         |                             | Q Funkční místo<br>Nezvoleno     |           |          | •     |
| Spisový uzel         |                             | Q Funkční místo<br>Nezvoleno     |           |          | •     |
| Spisový uzel         |                             | Q Funkční místo<br>Nezvoleno     |           |          | •     |
| Spisový uzel         |                             | Q Funkční místo<br>Nezvoleno     |           |          | •     |
| Spisový uzel         |                             | Q Funkční místo<br>Nezvoleno     |           |          | •     |
| Spisový uzel         |                             | Q Funkční místo<br>Nezvoleno     |           |          | •     |
| Spisový uzel         |                             | Q Funkční místo<br>Nezvoleno     |           |          | •     |
| Spisový uzel         |                             | Q Funkční místo<br>Nezvoleno     |           |          | •     |
| Spisový uzel         |                             | Q Funkční místo<br>Nezvoleno     |           |          | •     |

#### 1.4 Záložka "Kopie":

Umožní předat spolu s originálem i kopie dokumentu, přičemž kopie je určena především pro čtení dokumentu.

Kopii dokumentu nelze předat na spisovnu a na konci životního cyklu by měla být stornována. Vazba mezi originálem a kopií je vidět na detailu dokumentu v záložce "Související".

Příjemce kopie se provádí výběrem spisového uzlu a následně funkčního místa.

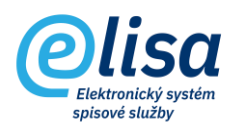

| Příjem zásilky - n | nový                        |                  |                            |         |          | ×        |
|--------------------|-----------------------------|------------------|----------------------------|---------|----------|----------|
| / C 🤉 🖶            | 8 9 1                       |                  |                            |         |          |          |
| PROFIL             | ELEKTRONICKÝ OBRAZ, PŘÍLOHY | STEJNO           | OPISY                      | KOPIE   | POZNÁMKY | PRÁVA    |
|                    | Předat ko                   | pii zásilky (zak | dádaného dokur             | nentu): |          |          |
| Spisový uzel       |                             | Q                | Funkční místo<br>Nezvoleno |         |          | <b>•</b> |
| Spisový uzel       |                             | Q                | Funkční místo<br>Nezvoleno |         |          | •        |
| Spisový uzel       |                             | Q                | Funkční místo<br>Nezvoleno |         |          | •        |
| Spisový uzel       |                             | Q                | Funkční místo<br>Nezvoleno |         |          | •        |
| Spisový uzel       |                             | Q                | Funkční místo<br>Nezvoleno |         |          | •        |
| Spisový uzel       |                             | Q                | Funkční místo<br>Nezvoleno |         |          | •        |
| Spisový uzel       |                             | Q                | Funkční místo<br>Nezvoleno |         |          | •        |
| Spisový uzel       |                             | Q                | Funkční místo<br>Nezvoleno |         |          | •        |
| Spisový uzel       |                             | Q                | Funkční místo<br>Nezvoleno |         |          | •        |
| Spisový uzel       |                             | Q                | Funkční místo<br>Nezvoleno |         |          | •        |

#### 1.5 Záložka "Poznámky":

Je zde možné napsat poznámku k přijatému dokumentu. Po založení dokumentu se poznámka přenese na originál, stejnopis a kopii dokumentu.

| Příjem zásilky - n  | ový                                              |                           |       |          | ×     |
|---------------------|--------------------------------------------------|---------------------------|-------|----------|-------|
| / C 🕐 🖶             | l) d) III                                        |                           |       |          |       |
| PROFIL              | ELEKTRONICKÝ OBRAZ, PŘÍLOHY                      | STEJNOPISY                | KOPIE | POZNÁMKY | PRÁVA |
| (i) Tato poznámka j | je zobrazována všem uživatelům aplikace.         |                           |       |          |       |
| Text poznámky se p  | o založení dokumentu přenese na detail dokumenti | u, na záložku "Poznámky". |       |          | Q     |
|                     |                                                  |                           |       |          |       |
|                     |                                                  |                           |       |          |       |
|                     |                                                  |                           |       |          |       |

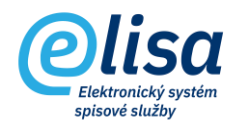

#### 1.6. Záložka "Práva":

Na záložce je možné nastavit práva na zobrazení dokumentu pro funkční místa nebo spisové uzly. Uživatel, který má přiděleno právo, je o tomto informován notifikačním emailem, pokud má tuto notifikaci zapnutou v Konfiguraci.

Funkční místo s přiděleným právem si může daný dokument vyhledat v modulu Kancelář/Přehled/Hledání, podle identifikátorů, které jsou obsaženy v notifikačním emailu.

| Příjem zásilky - nový       |                                      |                            |                        |                 | ×         |
|-----------------------------|--------------------------------------|----------------------------|------------------------|-----------------|-----------|
|                             |                                      |                            |                        |                 |           |
| PROFIL                      | ELEKTRONICKÝ OBRAZ, PŘÍLOHY          | STEJNOPISY                 | KOPIE                  | POZNÁMKY        | PRÁVA     |
|                             | Následující funkční místa či spisové | uzly mají nad rámec běžnýc | h práv povoleno zobra: | zení dokumentu: |           |
| Funkční místo, spisový uzel |                                      |                            |                        |                 | PŘIDAT FM |
|                             | Neisou dostupr                       | ná žádná data              |                        |                 | PŘIDAT SU |
|                             |                                      |                            |                        |                 |           |
|                             |                                      |                            |                        |                 |           |
|                             |                                      |                            |                        |                 |           |
|                             |                                      |                            |                        |                 |           |
|                             |                                      |                            |                        |                 |           |

Po založení dokumentu z datové zprávy (kliknutím na tlačítko ULOŽIT)) se dokumentu přidělí identifikátory:

| Informace                                                                                                    |                                               |              |
|----------------------------------------------------------------------------------------------------|-----------------------------------------------|--------------|
| Dokument byl úspěšně z<br>Číslo jednací: <b>CNSA/337</b><br>Čárový kód: <b>CNSASSHUI</b><br>Evidenční číslo: <b>406</b> | aložen. Přidělené ider<br>/2022/cns/<br>A5E39 | ntifikátory: |
|                                                                                                    | ОК                                            |              |